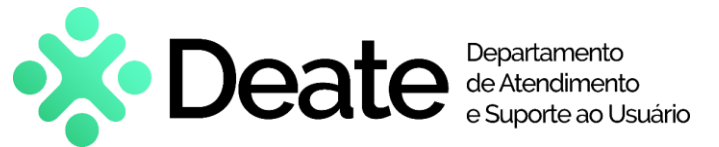

## Exibir Grupo Office 365 no Teams

# Manual de uso

### **Como** acessar

- Após a criação do Grupo Office 365 será necessário que o usuário proprietário crie uma equipe no Microsoft Teams;
- Abra o aplicativo Teams e clique em "Equipes", localizada no menu lateral esquerdo;
- Clique em "Criar uma equipe ou ingressar nela";
- Em seguida, clique em "Criar equipe".

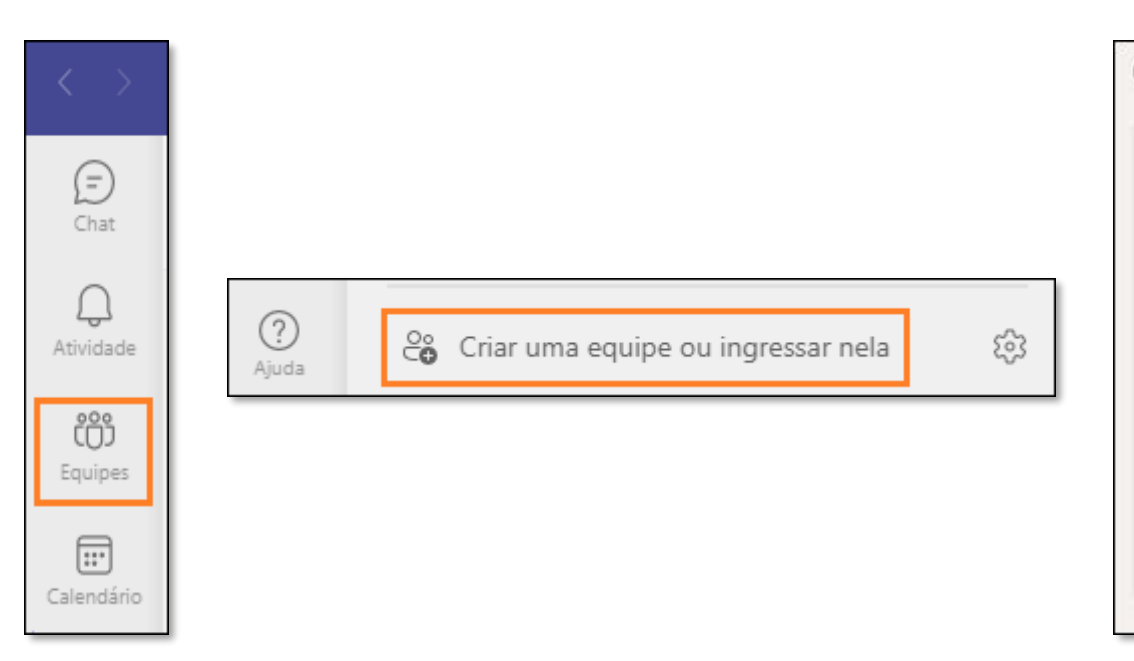

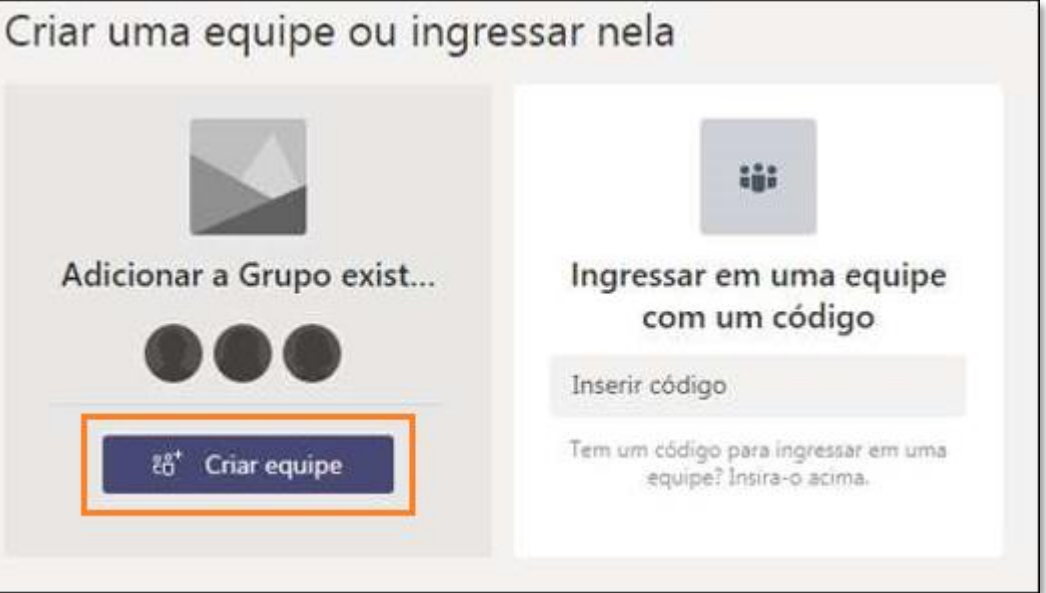

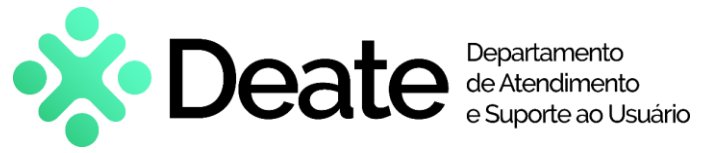

# **Exibir Grupo Office 365 no Teams**

Manual de uso

### **Como** acessar

- Selecione o grupo;
- Clique em "Adicionar Equipe";
- Em seguida, o grupo será exibido.

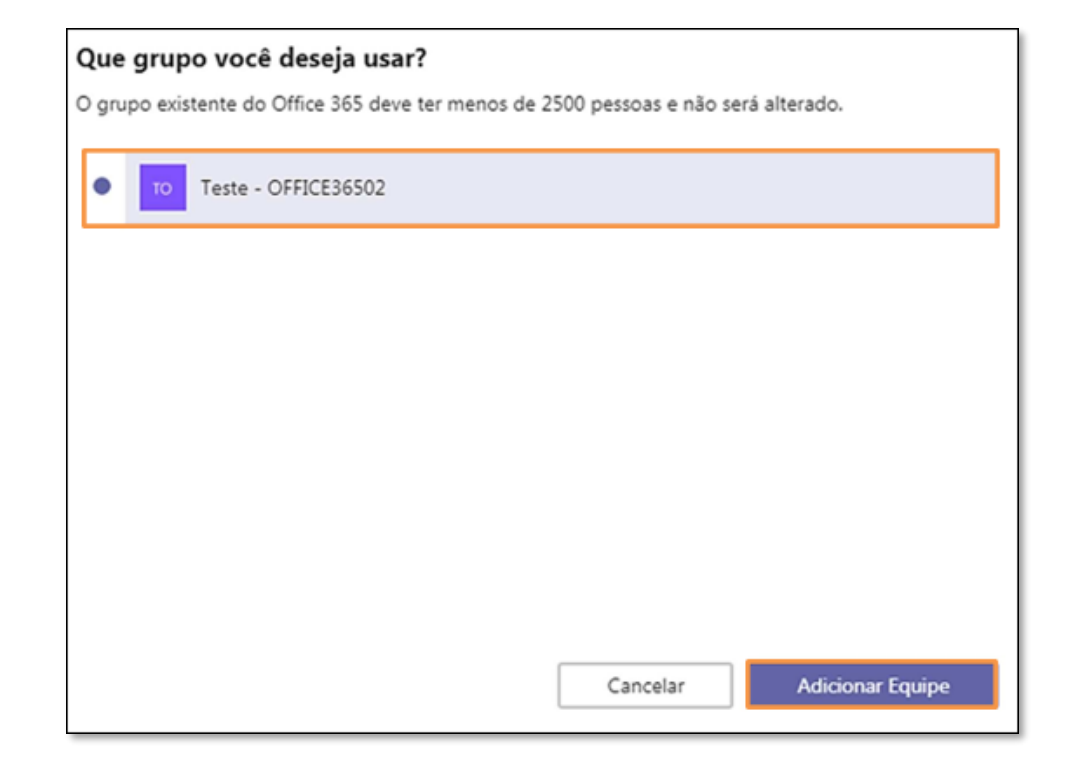

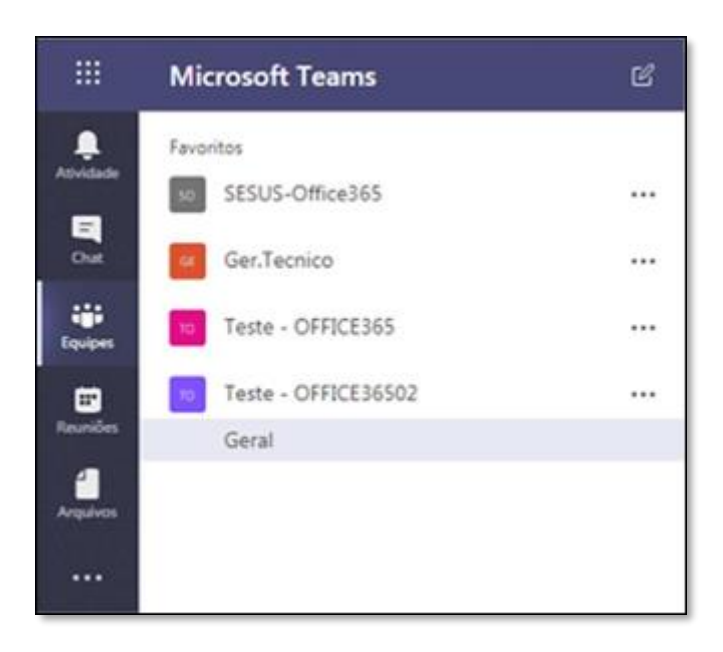

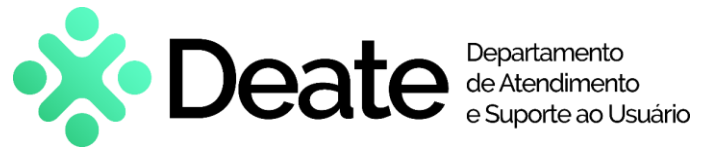

**Exibir Grupo Office 365 no Teams** 

Manual de uso

## Atendimento e Suporte

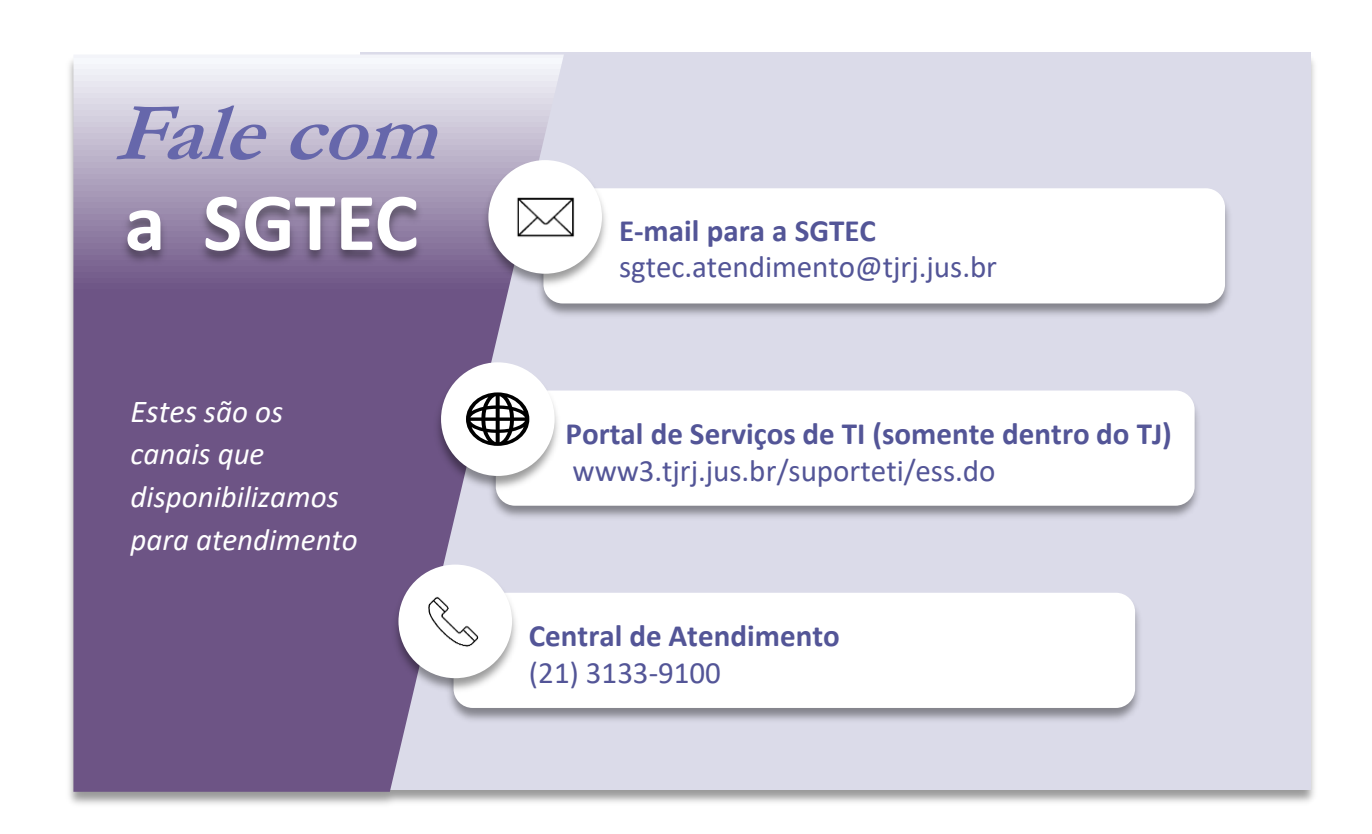